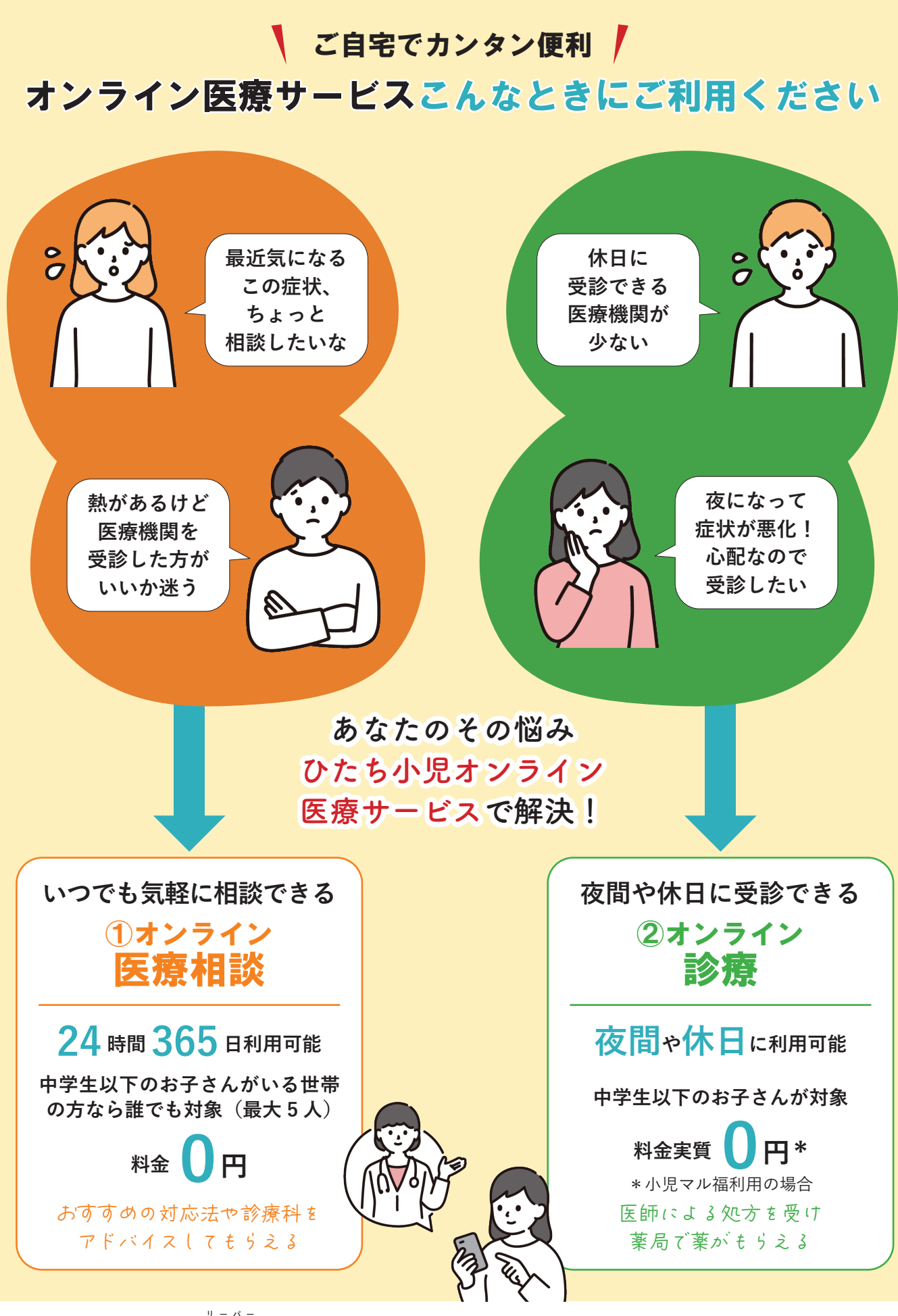

\*サービスを利用するには「LEBER アプリ」のインストールなどが必要になります。詳しくは5ページをご覧ください。

### お子さんの気になる症状をオンラインで相談・受診

ひたち小児 ス 4 月一 タ Θ ご利用ください

の一環として、4月1日から、中学生までのお子さんを持つ世帯を対象に、アプリを使ったオンラ イン医療サービスを開始しました。

オンライン医療サービスには、24時間365日対応の「①オンライン医療相談」と、夜間・休日 に利用できる「**2オンライン診療**」の2種類があります。 どちらもスマートフォンやパソコンから 気軽に利用できますので、ぜひご活用ください。

問合せ アプリの利用方法などに関すること=リーバー ☎ 029-896-6263 その他オンライン医療サービスに関すること=地域医療対策課 **☎ 23-6766** 市 HPI

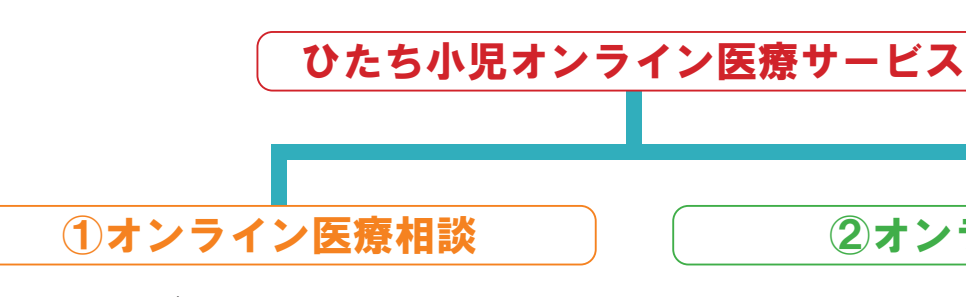

体調がすぐれず、医療機関に行くべきか迷って いる時などに、24時間365日、スマートフォンや パソコンなどから気軽に医師にチャットで相談で きるサービスです。子どもだけでなく親自身のこ とも相談することができます。

\*診療ではないため、処方を受ける(薬をもらう) ことはできませんので、ご注意ください。

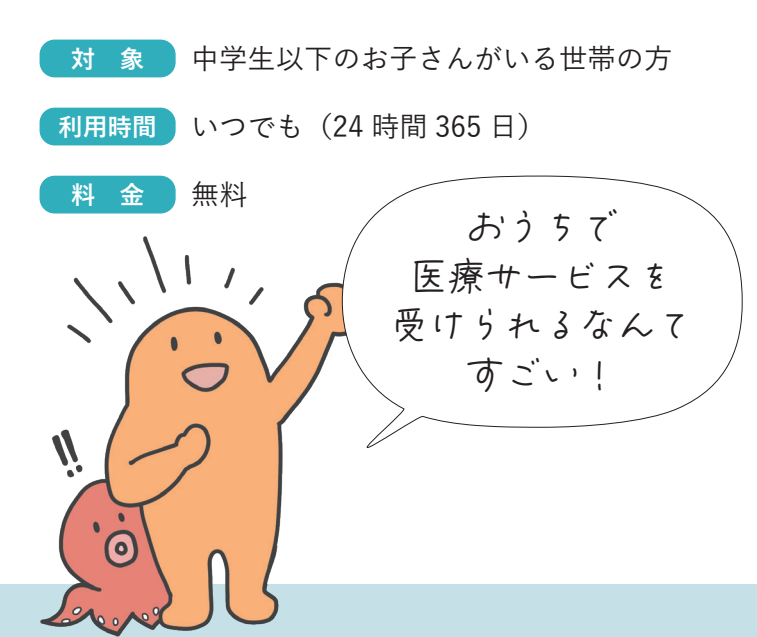

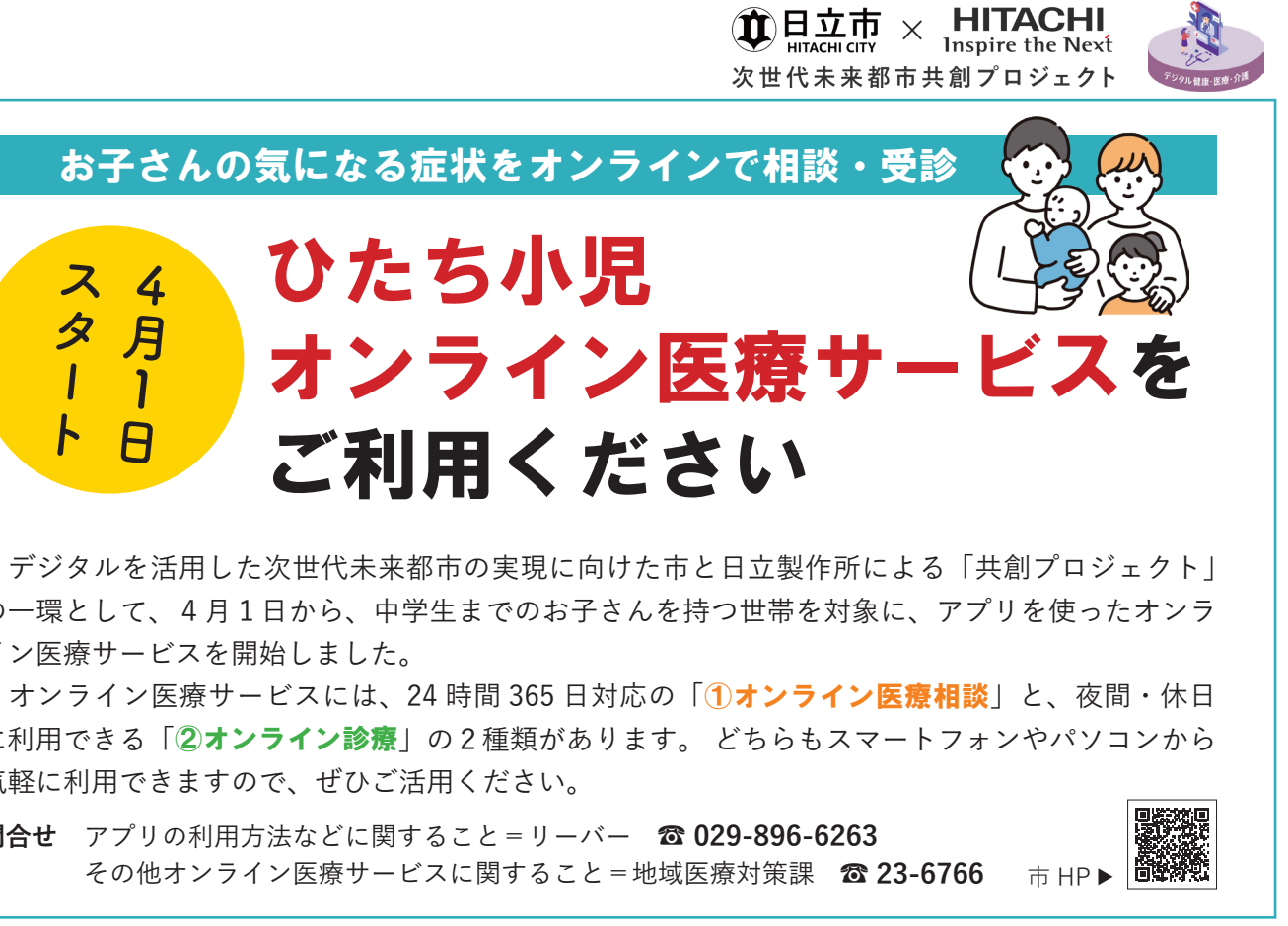

(2)オンライン診療

夜間や休日、医療機関が休みで受診できないとき などに、ビデオ通話で医師の診察を受けることがで きます。通常の診察と同様に処方を受けられ、医師 が案内する薬局で薬をもらうことができます。

対象 中学生以下のお子さん 利用時間 **平日・土曜日**=午後6時~10時 日曜日・祝日=午前9時~午後1時、 午後2時~10時 料 金 実質無料 \*診療費用をクレジットカードでお支払いい ただきますが、日立市独自の小児マル福に

オンライン診療は、必ずしもすべての症状・病 気に適した診療方法ではありません。医師の判 断により対面診療が必要になる場合があります。

より、後日、全額還付されます。

# オンライン医療サービスの始め方 インストール~各種登録

オンライン医療サービスを利用するには、事前に Step1 LEBER アプリのインストール・新規登録、Step2 ひた ち小児オンライン医療サービスの利用登録・子どもの登録が必要です。

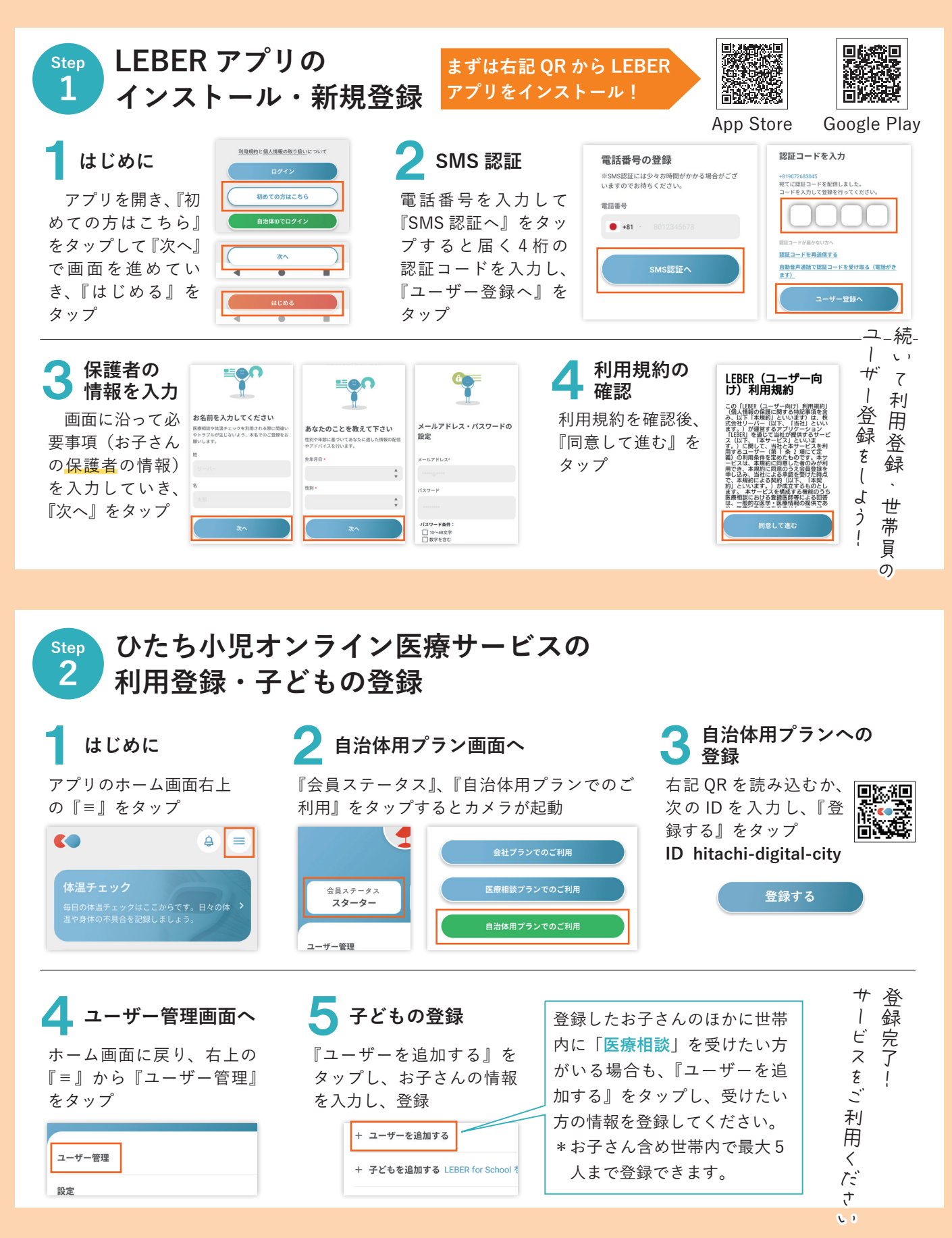

オンライン医療サービスは、「LEBER アプリー使って利用します。「オンライン医療相談」と「オンライン診療」、 それぞれの利用の流れについてご紹介します。 \*アプリのインストール方法などについては、左ページをご覧ください。

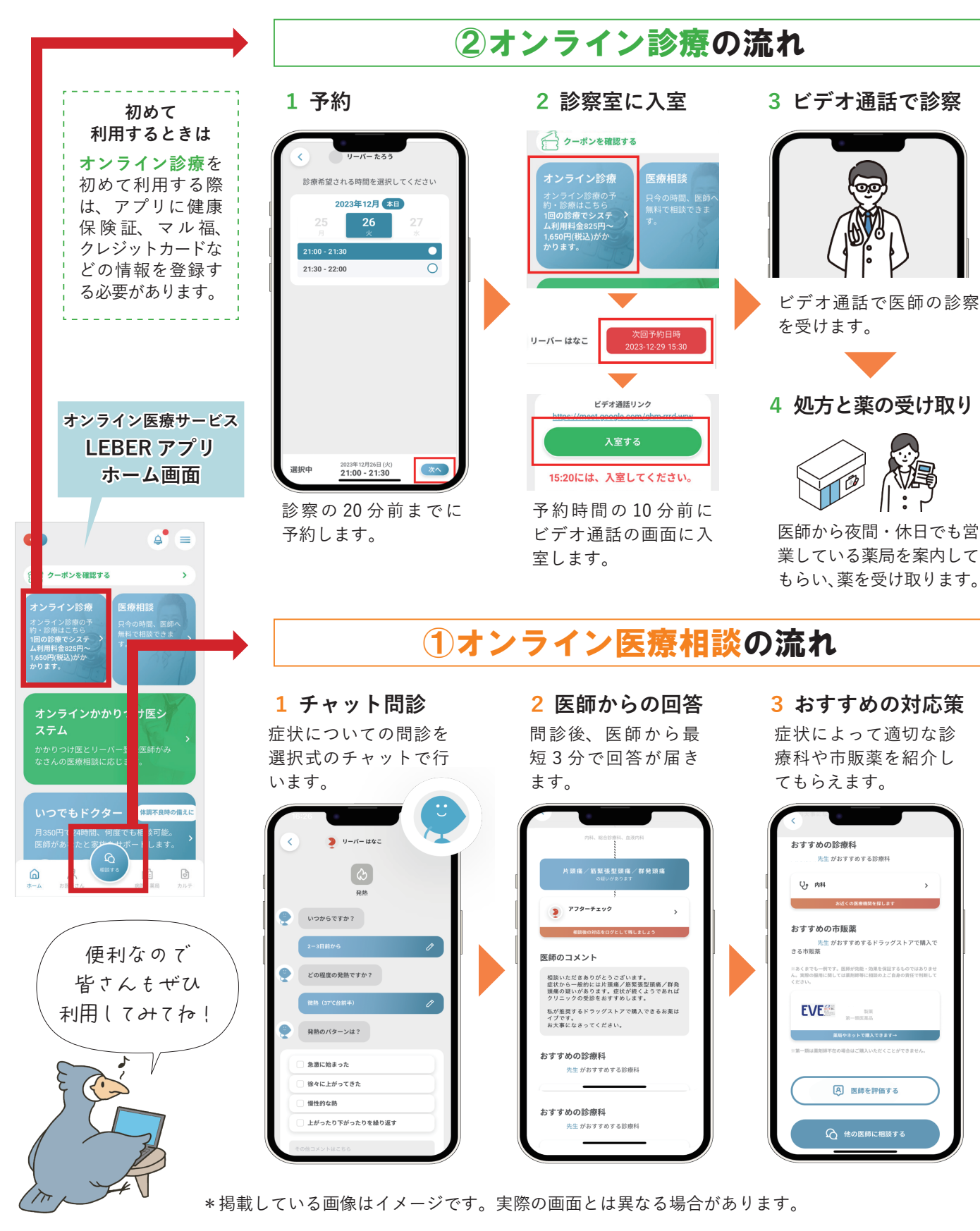

## オンライン医療サービスの利用の流れ